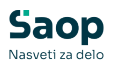

#### V tem prispevku

# mojINFO - Evidenca prisotnosti - zaposleni

Zadnja sprememba 18/03/2025 12:22 pm CET | Objavljeno 17/03/2025

Navodila prikazujejo polne funkcionalnosti programa. Delovanje pri uporabniku je odvisno od nastavitev in funkcionalnosti, ki jih imate nameščene.

### Pregled evidence prisotnosti

| Sa      | ор                      | Evidenca pri       | sotnosti                    |                |              |              |              |                      |   | <b>(</b> ) (            | Boris K 🗡 |
|---------|-------------------------|--------------------|-----------------------------|----------------|--------------|--------------|--------------|----------------------|---|-------------------------|-----------|
| $\odot$ | Nadzorna plošča         | Današnii dan Mesei | 'na evidenca                |                |              |              |              |                      |   |                         |           |
| 0       | Evidenca prisotnosti    |                    |                             |                |              |              |              |                      |   |                         |           |
| đ       | Prijava odsotnosti      | Marec 2025         |                             |                |              |              |              | 7                    |   | Ure                     |           |
| 6       | Potni nalogi 🛛 🗸        | + Dodaj ure        | Pošlji ure za izbrani mesec |                |              |              |              | Mesec<br>Marec 2025  | ۲ | Tekoči mesec            |           |
|         |                         | 1                  |                             | 2              | 3            | 4            | 5            | 6                    |   | Predvidene ure          | +112:00   |
|         | Kadrovska dokumentacija | Dan Status         | Dan v tednu                 | Dnevni plan ur | Dejanske ure | Dnevni saldo | Tekoči saldo | Dogodek              | - | Dejanske ure            | +109:46   |
|         |                         | > 03.03.2025 🔗 Po  | planu Ponedeljek            | +8:00          | +8:00        | 0:00         | 0:00         | Dopust tekočega leta |   | Tekoči saldo            | -2:14     |
|         |                         | > 04.03.2025 🔗 Po  | planu Torek                 | +8:00          | +8:00        | 0:00         | 0:00         | Dopust tekočega leta |   | Deventely meaning       |           |
|         |                         | > 05.03.2025 🔗 Po  | planu Sreda                 | +8:00          | +8:00        | 0:00         | 0:00         | Dopust tekočega leta |   | Povzecek meseca         | +40:00    |
|         |                         | > 06.03.2025 📀 Po  | planu Četrtek               | +8:00          | +8:00        | 0:00         | 0:00         | Dopust tekočega leta |   | Prisotnost              | +55:11    |
|         |                         | > 07.03.2025 📀 Po  | planu Petek                 | +8:00          | +8:00        | 0:00         | 0:00         | Dopust tekočega leta |   | Malica                  | +3:00     |
|         |                         | > 08.03.2025       | Sobota                      | 0:00           | 0:00         | 0:00         | 0:00         |                      |   | Koriščenje ur           | +0:55     |
|         |                         | > 09.03.2025       | Nedelja                     | 0:00           | 0:00         | 0:00         | 0:00         |                      |   | Službeno potovanje      | +10:40    |
|         |                         | ✓ 10.03.2025 Ø Po  | planu Ponedeljek            | +8:00          | +8:00        | 0:00         | 0:00         |                      |   | Skupaj                  | +109:46   |
|         |                         | Dogod              | ek Lokacija                 | Začetek        | Konec        | Trajanje O   | pomba        |                      |   | Koriščenje ur           |           |
|         |                         | Prisotn            | ost                         | 07:00:00       | 11:30:00     | +4:30        |              |                      |   | Saldo ur                | 3:40 ur   |
|         |                         | Malica             |                             | 11:30:00       | 12:00:00     | +0:30        |              |                      |   | Koriščeno               | 0:55 ur   |
|         |                         | Prisotn            | ost                         | 12:00:00       | 14:05:00     | +2:05        |              |                      |   | Še ne koriščeno         | 2:45 ur   |
|         |                         | Korišče            | inje ur                     | 14:05:01       | 15:00:01     | +0:55        |              |                      |   | Na razpolago za napoved | 1:45 ur   |
|         |                         | > 11.03.2025 🕕 Na  | paka Torek                  | +8:00          | +5:00        | -3:00        | -3:00        | Prisotnost           |   | Nepotrjeno              | 1:00 ur   |
|         |                         | > 12.03.2025 📀 Po  | planu Sreda                 | +8:00          | +8:04        | +0:04        | -2:56        | Prisotnost           |   | Potrjeno                | 0:00 ur   |
|         |                         | > 13.03.2025 🕕 Po  | d planom Četrtek            | +8:00          | +7:53        | -0:07        | -3:03        | Prisotnost           |   |                         |           |
|         |                         | > 14.03.2025 🔗 Po  | planu Petek                 | +8:00          | +8:25        | +0:25        | -2:38        | Prisotnost           |   |                         |           |
|         |                         |                    |                             |                |              |              |              |                      |   |                         |           |
| mojINF  | o <                     |                    |                             |                |              |              |              |                      |   |                         | 2025.1.0  |

Osnovni pregled evidence prisotnosti nam prikazuje:

1 status za posamezen dan

V kolikor smo dosegli ali presegli predvideni plan za posamezen dan, se izpiše status **Po planu**. V kolikor pa plana ne dosegamo, je za tisti dan status **Pod planom**. Status **Napaka** se izpiše v primeru, da dogodki dneva niso ustrezno urejeni.

- 2 planirano število ur za posamezen dan
- 3 dejansko vpisane ure za posamezen dan
- 4 višek ali manko ur za posamezen dan
- 5 seštevek viškov in mankov do določenega dne
- 6 dogodek, ki je bil vpisan za posamezen dan

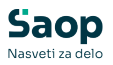

V kolikor imamo za izbrani dan vpisane ure, polje dogodka pa je prazno, je za ta dan vpisanih več različnih dogodkov. S klikom na puščico pred datumom posameznega dne **(8)**, se prikažejo vsi vpisani dogodki.

7 izbira meseca

V kolikor je nastavitev ustrezna, lahko vpisujemo ure največ za tekoči mesec. Vpogled pa je omogočen tudi za predhodne mesece.

## Vnos novega dogodka

Nov dogodek lahko vnesemo več načinov:

1 *Nadzorna plošča (1) - Današnji dogodki (2)* s klikom na *+ (3)* v zgornjem desnem kotu okenca.

| S | Nadzor     | na plošča         |                     |     |                  |               |            |          |    | 0                       | 3oris K ∨ |
|---|------------|-------------------|---------------------|-----|------------------|---------------|------------|----------|----|-------------------------|-----------|
| 0 | Današnji   | dogodki           |                     | 3 + | Prihajajoče od   | sotnosti      |            |          | •  | < Ure                   | >         |
| æ | Točen čas  | Dnevni saldo Teko | či saldo            |     | Vrsta odsotnosti | Začetek       | Konec      | Trajanje |    |                         |           |
| ш | 09:40:54   | -2:24 +3:3        | 36                  |     | TEKOČI DOPUST    | 26.05.2025    | 30.05.2025 | 5 dni    | Ū. | Tekoči mesec            |           |
| 6 | Dogođek    | Začetek           | Koner Onomba        |     | TEKOČI DOPUST    | 29.04.2025    | 30.04.2025 | 2 dni    | Û  | Predvidene ure          | +112:00   |
|   | Prisotnost | 07:05:00          | 11:35:00            | 1 💼 | KORIŠČENJE VIŠKA | UR 31.03.2025 | 31.03.2025 | 1h       | Ū  | Tekoči saldo            | +6:01     |
|   | Malica     | 11:35:00          | 12:05:00            | 2 🛱 |                  |               |            |          |    |                         |           |
|   | Prisotnost | 12:05:00          | 00:00:00            | 0 1 |                  |               |            |          |    | Povzetek meseca         |           |
|   |            |                   |                     |     |                  |               |            |          |    | Dopust tekočega leta    | +40:00    |
|   |            |                   |                     |     |                  |               |            |          |    | Prisotnost              | +62:56    |
|   |            |                   |                     |     |                  |               |            |          |    | Malica                  | +3:30     |
|   |            |                   |                     |     |                  |               |            |          |    | Koriscenje ur           | +0:55     |
|   | Moji aktiv | ni potni nalogi   |                     | Ð   | )                |               |            |          |    | Skupai                  | +118:01   |
|   | Status     | Opis relacije     | Predviden odhod     |     |                  |               |            |          |    |                         |           |
|   | Odprt      | Sempeter Koper    | 20.03.2025 08:00:00 | 0 🗊 |                  |               |            |          |    | Koriščenje ur           |           |
|   | Odprt      | po Sloveniji      | 17.03.2025 08:00:00 | 0 🗊 |                  |               |            |          |    | Saldo ur                | 3:40 ur   |
|   |            |                   |                     |     |                  |               |            |          |    | Koriščeno               | 0:55 ur   |
|   |            |                   |                     |     |                  |               |            |          |    | Še ne koriščeno         | 2:45 ur   |
|   |            |                   |                     |     |                  |               |            |          |    | Na razpolago za napoved | 1:45 ur   |
|   |            |                   |                     |     |                  |               |            |          |    | Nepotrjeno              | 1:00 ur   |
|   |            |                   |                     |     |                  |               |            |          |    | Potrjeno                | 0:00 ur   |
| > | mojINFO    |                   |                     |     |                  |               |            |          |    |                         | 2025.1.0  |

2 Evidenca prisotnosti (1) - Današnji dan (2) s klikom na Nov vnos (3).

| S<br>1      | Evidenca p<br>2<br>Današnji dan M                 | Drisotnosti<br>Jesečna evidenca         |                                 |                               |                                      |                  |     |                                                                                                    | 8 Boris K 🗡                                                               |
|-------------|---------------------------------------------------|-----------------------------------------|---------------------------------|-------------------------------|--------------------------------------|------------------|-----|----------------------------------------------------------------------------------------------------|---------------------------------------------------------------------------|
| C<br>H<br>G | Tekoči dogode<br>Točen čas Dne<br>09:44:25 -2:    | k<br>vni saldo Tekoči saldo<br>20 +3:40 |                                 |                               |                                      |                  |     | Ure                                                                                                    |                                                                           |
|             |                                                   |                                         |                                 |                               |                                      |                  |     | Predvidene ure                                                                                                    | +112:00                                                                   |
|             | Današnii dogo                                     | dki                                     |                                 |                               |                                      |                  |     | Dejanske ure                                                                                                    | +118:01                                                                   |
|             | Nov vnos<br>Dogodek                               | Lokacija                                | Začetek                         | Konec                         | Opomba                               |                  |     | Povzetek meseca<br>Dopust tekočega leta<br>Prisotnost                                                             | +40:00<br>+62:56                                                          |
|             | Prisotnost                                        |                                         | 07:05:00                        | 11:35:00                      |                                      |                  | 0 🖬 | Malica                                                                                                    | +3:30                                                                     |
|             | Malica                                            |                                         | 11:35:00                        | 12:05:00                      |                                      |                  | 1   | Korlščenje ur                                                                                                    | +0:55                                                                     |
|             | Prisotnost                                        |                                         | 12:05:00                        | 00:00:00                      |                                      |                  | 1   | Službeno potovanje                                                                                                | +10:40                                                                    |
|             | Dogodki za obu<br>Dogodek<br>Prisotnost<br>Malica | ʻačun<br>Lokacija                       | Začetek<br>07:05:00<br>11:35:00 | Konec<br>11:35:00<br>12:05:00 | <b>Trajanje ur</b><br>+4:30<br>+0:30 | Izmena<br>1<br>1 | 、   | Skupaj   Koriščenje ur   Saldo ur   Koriščeno   Še ne koriščeno   Na razpolago za napoved   Nepotrjeno   Potrjeno | +118:01<br>3:40 ur<br>0:55 ur<br>2:45 ur<br>1:45 ur<br>1:00 ur<br>0:00 ur |

2025.1.0

### 3 Evidenca prisotnosti (1) - Mesečna evidenca (2) s klikom na Dodaj ure (3).

Preko tega pregleda je vpis možen tudi z dvoklikom na izbrani dan (4). Odpre se nam pregled iz druge točke tj. Evidenca prisotnosti - Današnji dan, kjer kliknemo na Nov vnos.

| 5<br>1 <sup>©</sup> | Evidenca     | prisotno<br>2<br>Mesečna eviden | sti         |                |              |              |              |            |             |   | . 0                          | Boris K 💙 |
|---------------------|--------------|---------------------------------|-------------|----------------|--------------|--------------|--------------|------------|-------------|---|------------------------------|-----------|
|                     | Marec 2025   | Božiji                          |             |                |              |              |              |            | Mesec       | д | Ure<br>Tekoči mesec          |           |
| 6-03                | · bodaj ur   | e rosij                         |             |                |              |              |              |            | 110100 2023 |   | Predvidene ure               | +112:00   |
|                     | Dan S        | itatus                          | Dan v tednu | Dnevni plan ur | Dejanske ure | Dnevni saldo | Tekoči saldo | Dogodek    |             | 4 | Dejanske ure                 | +113:01   |
|                     | > 09.03.2025 |                                 | Nedelja     | 0:00           | 0:00         | 0:00         | 0:00         |            |             |   | Tekoči saldo                 | +1:01     |
|                     | > 10.03.2025 | 📀 Po planu                      | Ponedeljek  | +8:00          | +8:00        | 0:00         | 0:00         |            |             |   | Powzetek meseca              |           |
|                     | > 11.03.2025 | 📀 Po planu                      | Torek       | +8:00          | +8:10        | +0:10        | +0:10        | Prisotnost |             |   | Dopust tekočega leta         | +40:00    |
|                     | > 12.03.2025 | 📀 Po planu                      | Sreda       | +8:00          | +8:04        | +0:04        | +0:14        | Prisotnost |             | 1 | Prisotnost                   | +58:26    |
|                     | > 13.03.2025 | Pod planom                      | Četrtek     | +8:00          | +7:53        | -0:07        | +0:07        | Prisotnost |             |   | Malica                       | +3:00     |
|                     | > 14.03.2025 | 📀 Po planu                      | Petek       | +8:00          | +8:25        | +0:25        | +0:32        | Prisotnost |             |   | Koriščenje ur                | +0:55     |
|                     | > 15.03.2025 |                                 | Sobota      | 0:00           | 0:00         | 0:00         | +0:32        |            |             |   | Službeno potovanje           | +10:40    |
|                     | > 16.03.2025 |                                 | Nedelja     | 0:00           | 0:00         | 0:00         | +0:32        |            |             |   | Skupaj                       | +113:01   |
|                     | > 17.03.2025 | 📀 Po planu                      | Ponedeljek  | +8:00          | +8:22        | +0:22        | +0:54        |            |             |   |                              |           |
|                     | > 18.03.2025 | 🛛 Po planu                      | Torek       | +8:00          | +8:12        | +0:12        | +1:06        | Prisotnost |             |   | Koriščenje ur                |           |
|                     | > 19.03.2025 | Pod planom                      | Sreda       | +8:00          | +7:34        | -0:26        | +0:40        | Prisotnost |             |   | Saldo ur                     | 3:40 ur   |
|                     | > 20.03.2025 | 📀 Po planu                      | Četrtek     | +8:00          | +8:21        | +0:21        | +1:01        |            |             |   | Koriščeno<br>Če na krajžžena | 0:55 ur   |
| 4                   | > 21.03.2025 |                                 | Petek       | +8:00          | 0:00         | -8:00        | -6:59        |            |             |   | Na razpolago za napoved      | 2:45 ur   |
|                     | > 22.03.2025 |                                 | Sobota      | 0:00           | 0:00         | 0:00         |              |            |             |   | Nepotrieno                   | 1:00 ur   |
|                     | > 23.03.2025 |                                 | Nedelja     | 0:00           | 0:00         | 0:00         |              |            |             |   | Potrjeno                     | 0:00 ur   |
|                     | > 24.03.2025 |                                 | Ponedeliek  | +8:00          | 0:00         | -8:00        |              |            |             | 1 |                              |           |
| >                   | mojINFO      |                                 |             |                |              |              |              |            |             |   |                              | 2025.1.0  |

V vseh zgoraj navedenih primerih se nam odpre vnosno okno:

Saop Nasveti za c

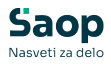

| 21.03.2025             | Ē | – Začetek dogodka* –<br>07:00:00 | 0 |
|------------------------|---|----------------------------------|---|
| Dogodek*<br>Prisotnost | ~ | Konec dogodka<br>15:25:00        | 0 |
| Izberi več dni         |   |                                  |   |
|                        |   |                                  |   |
|                        |   |                                  |   |
| pomba                  |   |                                  | ~ |

**1** Preverimo pravilnost *datuma* dogodka oziroma datum izberemo iz koledarja.

- 2 Iz spustnega seznama izberemo želeni dogodek.
- 3 Vnesemo uro začetka in konca dogodka.
- 4 Lahko vnesemo poljubno opombo.
- 5 S klikom na gumb *Shrani* se nam podatki vpišejo v evidenco.

V kolikor želimo na isti dan vpisati še kakšen dogodek, postopek enostavno ponovimo z izbiro drugega dogodka za ustrezno časovno obdobje.

mojINFO omogoča tudi vpis dogodka za več dni. Postopek je enak prej opisanim, le da na vnosnem oknu aktiviramo možnost *Izberi več dni (6)*. Polje *Datum dogodka* se preimenuje v *Datumi dogodka*, kjer na koledarju izberemo več izbranih dni.

### Popravek ali izbris vpisanih ur

Vpisane ure lahko popravimo, če smo jih vpisali sami. Vpisanih ur ne moremo popravljati v kolikor je bil dogodek beležen na terminalu ali v primeru, da je ure v evidenco vpisal oziroma popravljal administrator Saop Registracija časa.

V kolikor želimo popravljati dogodke tekočega dne, lahko to uredimo preko nadzorne plošče, preko pregleda *Današnji dogodki*.

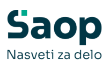

| S       | Nadzorr               | na plošča                     |                          |        |     |
|---------|-----------------------|-------------------------------|--------------------------|--------|-----|
| $\odot$ | Današnji d            | ogodki                        |                          |        | +   |
| ்       | Točen čas<br>09:40:54 | Dnevni saldo Tek<br>-2:24 +3: | oči saldo<br>: <b>36</b> |        |     |
|         | Dogodek               | Začetek                       | Konec                    | Opomba |     |
| G       | Prisotnost            | 07:05:00                      | 11:35:00                 |        | Ø 💼 |
|         | Malica                | 11:35:00                      | 12:05:00                 |        | Ø 💼 |
|         | Prisotnost            | 12:05:00                      | 00:00:00                 |        | Ø 🗇 |
|         |                       |                               |                          |        |     |

Če pa želimo popravljati pretekle dogodke, moramo želeni dan poiskati v mesečnem pregledu evidence prisotnosti. Klik na pisalo omogoča popravek, klik na koš pa izbris podatkov.

| Dogodki: Torek, 1<br>0000003 - K | 8.03.2025<br>Boris |          |          |          |          |        | 8 | $\times$ |
|----------------------------------|--------------------|----------|----------|----------|----------|--------|---|----------|
| Zabeleženi dogodki               |                    |          |          |          |          |        |   | ~        |
| + Nov vnos                       |                    |          |          |          |          |        |   |          |
|                                  | Dogodek            | Lokacija | Začetek  | Konec    | Trajanje | Opomba |   |          |
|                                  | Prisotnost         |          | 07:05:00 | 11:30:00 | +4:25    |        | Ø | ŵ        |
|                                  | Malica             |          | 11:30:00 | 12:00:00 | +0:30    |        | 0 | Ŵ        |
|                                  | Prisotnost         |          | 12:00:00 | 15:12:36 | +3:13    |        | 0 | Û        |
|                                  |                    |          |          |          |          |        |   |          |

### Izpis evidence prisotnosti

Evidenco prisotnosti si lahko s klikom na **Evidenca prisotnosti (1) -Mesečna evidenca (2) - Pošlji ure za izbrani mesec (3)** kadarkoli pošljemo na svoj elektronski naslov.

Pred pošiljanjem se lahko omejimo po tekočem ali preteklih mesecih (4).

| Saop            |  |
|-----------------|--|
| Nasveti za delo |  |

| Evidenca prisotno           | sti                 |                |              |              |       |                    |        | <b>(</b> ) E            | Boris K 🗡 |
|-----------------------------|---------------------|----------------|--------------|--------------|-------|--------------------|--------|-------------------------|-----------|
| Današnji dan Mesečna eviden | ca                  |                |              |              |       |                    |        |                         |           |
| Marec 2025                  |                     |                |              |              | 4     |                    |        | Ure                     |           |
| + Dodai ure Pošlii          | ure za izbrani mese |                |              |              |       | Mesec<br>Marec 202 | 5 閏    | Tekoči mesec            |           |
|                             |                     |                |              |              |       |                    |        | Predvidene ure          | +112:0    |
| Dan Status                  | Dan v tednu         | Dnevni plan ur | Dejanske ure | Dnevni saldo | K Ma  | sec"<br>irec 🗸     | 2025 > | Dejanske ure            | +117:5    |
| > 07.03.2025 🔮 Po planu     | Petek               | +8:00          | +8:00        | 0:00         |       |                    |        | Tekoči saldo            | +5:5      |
| > 08.03.2025                | Sobota              | 0:00           | 0:00         | 0:00         | 10    | enutni             | zapri  |                         |           |
| > 09.03.2025                | Nedelja             | 0:00           | 0:00         | 0:00         | 0:00  |                    |        | Povzetek meseca         |           |
| > 10.03.2025 📀 Po planu     | Ponedeljek          | +8:00          | +8:00        | 0:00         | 0:00  |                    |        | Dopust tekocega leta    | +40:0     |
| > 11.03.2025 OP planu       | Torek               | +8:00          | +8:10        | +0:10        | +0:10 | Prisotnost         |        | Malica                  | +02.:     |
| > 12.03.2025 OP planu       | Sreda               | +8:00          | +8:04        | +0:04        | +0:14 | Prisotnost         |        | Koriščenie ur           | +0.9      |
| > 13.03.2025 0 Pod planom   | Četrtek             | +8:00          | +7:53        | -0:07        | +0:07 | Prisotnost         |        | Službeno potovanie      | +10;4     |
| > 14.03.2025 🔮 Po planu     | Petek               | +8:00          | +8:25        | +0:25        | +0:32 | Prisotnost         |        | Skupaj                  | +117:5    |
| > 15.03.2025                | Sobota              | 0:00           | 0:00         | 0:00         | +0:32 |                    |        |                         |           |
| > 16.03.2025                | Nedelja             | 0:00           | 0:00         | 0:00         | +0:32 |                    |        | Koriščenje ur           |           |
| > 17.03.2025 📀 Po planu     | Ponedeljek          | +8:00          | +8:22        | +0:22        | +0:54 |                    |        | Saldo ur                | 3:40 u    |
| > 18.03.2025 🔮 Po planu     | Torek               | +8:00          | +8:07        | +0:07        | +1:01 | Prisotnost         |        | Koriščeno               | 0:55 เ    |
| > 19.03.2025 0 Pod planom   | Sreda               | +8:00          | +7:34        | -0:26        | +0:35 | Prisotnost         |        | Še ne koriščeno         | 2:45 u    |
| > 20.03.2025 🔮 Po planu     | Četrtek             | +8:00          | +8:21        | +0:21        | +0:56 |                    |        | Na razpolago za napoved | 1:45 (    |
| > 21.03.2025                | Petek               | +8:00          | +5:00        | -3:00        | -2:04 | Prisotnost         |        | Nepotrjeno              | 1:00 u    |
| > 22.03.2025                | Sobota              | 0:00           | 0.00         | 0:00         |       |                    | *      | Potrjeno                | 0:00 u    |

V kolikor nam ustreza pregled evidence prisotnosti, ki nam jo ponuja mojINFO, lahko z desnim klikom v preglednico odpremo meni kjer izberemo možnost **Natisni** (*Print*).

| S        | Evidenca prisotno           | sti                    |                |              |              |              |              |            |                    | 😮 Boris K 🗡    |
|----------|-----------------------------|------------------------|----------------|--------------|--------------|--------------|--------------|------------|--------------------|----------------|
| $\odot$  | Danažnii dan Mosežna ovider |                        |                |              |              |              |              |            |                    |                |
| $\odot$  |                             |                        |                |              |              |              | $\leftarrow$ | Back       |                    | Alt+Left arrow |
| 0        | Marec 2025                  |                        |                |              |              |              | C            | Refresh    |                    | Ctrl+R         |
| ₫        |                             |                        |                |              |              |              |              | Save as    |                    | Ctrl+S         |
| <b>_</b> | + Dodaj ure Pošlj           | i ure za izbrani mesec |                |              |              | Mesec        | 0            | Print      |                    | Ctrl+P         |
|          | Dan Status                  | Dan v tednu            | Dnevni plan ur | Dejanske ure | Dnevni saldo | Tekoči saldo | 6            | Send tab   | to your devices    |                |
|          | > 09.03.2025                | Nedelja                | 0:00           | 0:00         | 0:00         | 0:00         |              | Create QF  | Code for this page |                |
|          | > 10.03.2025 🥝 Po planu     | Ponedeljek             | +8:00          | +8:00        | 0:00         | 0:00         | A»           | Read alou  | d                  | Ctrl+Shift+U   |
|          | > 11.03.2025 🔗 Po planu     | Torek                  | +8:00          | +8:10        | +0:10        | +0:10        | 25           | Translata  | to English         |                |
|          | > 12.03.2025 📀 Po planu     | Sreda                  | +8:00          | +8:04        | +0:04        | +0:14        | Ciao)        | ITalislate | to English         |                |
|          | > 13.03.2025 () Pod planom  | Četrtek                | +8:00          | +7:53        | -0:07        | +0:07        | Ē            | Add page   | to Collections     | +              |
|          | > 14.03.2025 Ø Po planu     | Petek                  | +8:00          | +8:25        | +0:25        | +0:32        | R            | Share      |                    |                |
|          | > 15.03.2025                | Sobota                 | 0:00           | 0:00         | 0:00         | +0:32        | -            |            |                    |                |
|          | > 16.03.2025                | Nedelja                | 0:00           | 0:00         | 0:00         | +0:32        | ගු           | Screensho  | ot                 | Ctrl+Shift+S   |
|          | > 17.03.2025 🔗 Po planu     | Ponedeljek             | +8:00          | +8:22        | +0:22        | +0:54        |              | View page  | e source           | Ctrl+U         |
|          | > 18.03.2025 📀 Po planu     | Torek                  | +8:00          | +8:12        | +0:12        | +1:06        |              | Increat    |                    |                |
|          | > 19.03.2025 () Pod planom  | Sreda                  | +8:00          | +7:34        | -0:26        | +0:40        |              | Inspect    | Verièžene          | 0.55           |
|          | 4                           |                        |                |              |              |              |              | Þ          | Še ne koriščeno    | 2:45 ur        |
| >        | mojINFO                     |                        |                |              |              |              |              |            |                    | 2025.1.0       |

Pripravi se nam naslednji izpis:

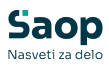

#### ≡ Evidenca prisotnosti

🕜 Boris K 🗡

Današnji dan <u>Mesečna evidenca</u>

#### Marec 2025

|   | + Dodaj u  | ire                 |             |                |              |                       |                       | Mesec<br>Marec 2025  |
|---|------------|---------------------|-------------|----------------|--------------|-----------------------|-----------------------|----------------------|
|   | Dan        | Status              | Dan v tednu | Dnevni plan ur | Dejanske ure | Dnevni sa <b>l</b> do | Tekoči sa <b>l</b> do | Dogodek              |
| > | 01.03.2025 |                     | Sobota      | 0:00           | 0:00         | 0:00                  | 0:00                  |                      |
| > | 02.03.2025 |                     | Nedelja     | 0:00           | 0:00         | 0:00                  | 0:00                  |                      |
| > | 03.03.2025 | 🕏 Po p <b>l</b> anu | Ponedeljek  | +8:00          | +8:00        | 0:00                  | 0:00                  | Dopust tekočega leta |
| > | 04.03.2025 | 🕏 Po p <b>l</b> anu | Torek       | +8:00          | +8:00        | 0:00                  | 0:00                  | Dopust tekočega leta |
| > | 05.03.2025 | 🕏 Po p <b>l</b> anu | Sreda       | +8:00          | +8:00        | 0:00                  | 0:00                  | Dopust tekočega leta |
| > | 06.03.2025 | 🕏 Po p <b>l</b> anu | Četrtek     | +8:00          | +8:00        | 0:00                  | 0:00                  | Dopust tekočega leta |
| > | 07.03.2025 | 🕏 Po p <b>l</b> anu | Petek       | +8:00          | +8:00        | 0:00                  | 0:00                  | Dopust tekočega leta |
| > | 08.03.2025 |                     | Sobota      | 0:00           | 0:00         | 0:00                  | 0:00                  |                      |
| > | 09.03.2025 |                     | Nedelja     | 0:00           | 0:00         | 0:00                  | 0:00                  |                      |
| > | 10.03.2025 | 🕏 Po p <b>l</b> anu | Ponedeljek  | +8:00          | +8:00        | 0:00                  | 0:00                  |                      |
| > | 11.03.2025 | 🕏 Po p <b>l</b> anu | Torek       | +8:00          | +8:10        | +0:10                 | +0:10                 | Prisotnost           |
| > | 12.03.2025 | 🕏 Po p <b>l</b> anu | Sreda       | +8:00          | +8:04        | +0:04                 | +0:14                 | Prisotnost           |
| > | 13.03.2025 | Pod planom          | Četrtek     | +8:00          | +7:53        | -0:07                 | +0:07                 | Prisotnost           |
| > | 14.03.2025 | 🕏 Po p <b>l</b> anu | Petek       | +8:00          | +8:25        | +0:25                 | +0:32                 | Prisotnost           |
| > | 15.03.2025 |                     | Sobota      | 0:00           | 0:00         | 0:00                  | +0:32                 |                      |